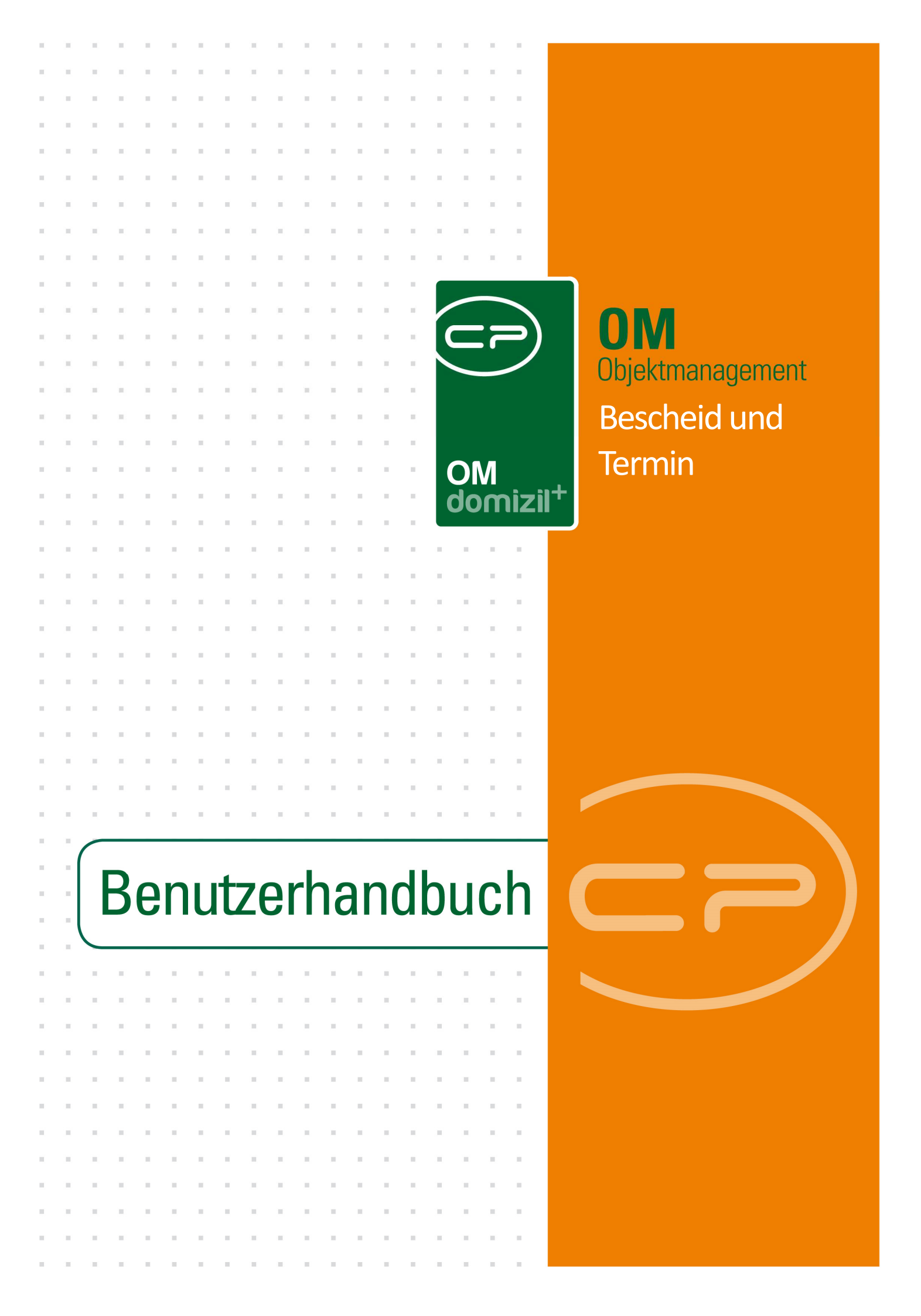

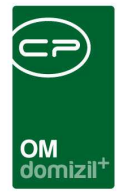

ï

10

# Inhaltsverzeichnis

N N N

| 1.  | Allgemein2                                     |
|-----|------------------------------------------------|
| 2.  | Termin- und Bescheidliste3                     |
| 3.  | Detaildialoge4                                 |
|     | Bescheiddetails4                               |
|     | Termindetails5                                 |
| 4.  | Berichte7                                      |
|     | Auslaufende Bescheide und Termine8             |
|     | Auslaufende Bescheide Grundstück9              |
| 5.  | Konfiguration                                  |
|     | Berechtigungen10                               |
|     | Globale Variablen und Konfigurationstabellen11 |
| Abb | ildungsverzeichnis12                           |

10

11

1

. . . .

.

.....

10

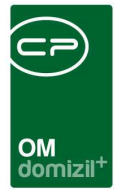

# 1. Allgemein

Im d+ OM gibt es ein gemeinsames Modul für Termine und Bescheide. Beide werden zwar in getrennten Listen verwaltet, tatsächlich handelt es sich aber im Grunde genommen um die gleichen Dialoge. Deshalb werden beide Dialoge in einer gemeinsamen Dokumentation beschrieben.

Bescheide können mit Objekten und Grundstücken angelegt werden. Es gibt verschiedene Arten von Bescheiden z.B. Bau-, Wasserrechts-, Kollaudierungs- und Luftfahrtbehördenbescheide.

Termine sind im Grunde genommen Notizen, die mit Daten versehen werden können. Diese sind nicht mit dem Erinnerungsmodul und dessen Terminen zu verwechseln, können aber in eine Erinnerung umgewandelt und dann entsprechend als Outlook-Termin exportiert werden (siehe Moduldokumentation Erinnerungen).

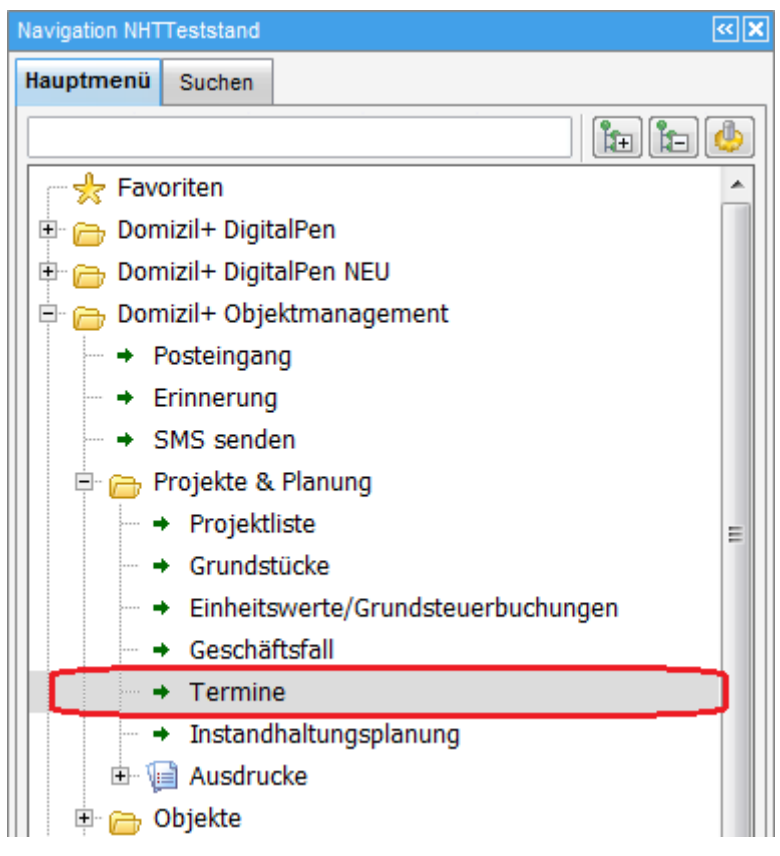

Abbildung 1 - Termine und Bescheide im Hauptmenü des d+ OM

Benutzerhandbuch Bescheid und Termin

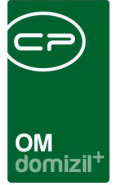

## 2. Termin- und Bescheidliste

Die Termin- und Bescheidlisten gleichen sich in der Funktion, sodass wir sie an dieser Stelle nur einmal beschreiben.

| Bescheid L                        | iste        |                                  |                 |                      |              |               |          | NHT |
|-----------------------------------|-------------|----------------------------------|-----------------|----------------------|--------------|---------------|----------|-----|
| ichkriterien<br>] auch inaktive O | bjekte anze | eigen 🛛 🔲 Lade Liste automatisch |                 |                      |              |               |          |     |
|                                   |             | beginnt mit 👻 🔎 Suchen           | Alle            |                      |              | - 🙆 🐹         |          |     |
| Art                               | Nummer      | Bezeichnung                      | Ausstell. Dat.  | Ablauf Dat.          | Grundstück   | Objekt        | Herkunft | Z   |
| Sonstige Besch                    | 00679       | ZI. 2088-84-B-E-2                | 01.02.1985      |                      |              | 04303-0 SW03  | Objekt   |     |
| Baubescheid                       | 00681       | ZI. 2088-83-B                    | 05.04.1983      | -                    |              | 04303-0 SW03  | Objekt   | 1   |
| Kollaudierungsb                   | 00680       | ZI. 2088-85-B-K                  | 24.04.1985      |                      |              | 04303-0 SW03  | Objekt   |     |
| Sonstige Besch                    | 02375       | Benützungsbewilligung            | 03.02.1959      |                      |              | 00029-0 IN29  | Objekt   |     |
| Sonstige Besch                    | 01438       | Umwandlung Grenzkatast           | ter 22.04.2010  |                      |              | 00029-0 IN29  | Objekt   |     |
| Baubescheid                       | 02376       | Baubescheid                      |                 |                      |              | 00029-0 IN29  | Objekt   |     |
| Kollaudierungsb                   | 00440       | ZI:131-9/1302+131-9/1302         | 2_1 24.09.1998  |                      |              | 04110-0 AB10E | Objekt   |     |
| Grundsteuerbes                    | 01636       | AZ: 028-2-1365/0                 |                 |                      |              | 04110-0 AB10E | Objekt   |     |
| Baubescheid                       | 00645       | ZI. 131-9-1302                   | 14.10.1996      |                      |              | 04110-0 AB10E | Objekt   |     |
| Baubescheid                       | 00439       | ZI:131-9/1302/2_                 | 24.07.1998      |                      |              | 04110-0 AB10E | Objekt   |     |
| Einheitswertbes                   | 01512       | EW-AZ 81/028-2-1365/0            | Compare Manager |                      |              | 04110-0 AB10E | Objekt   |     |
| Einheitswertbes                   | 02461       | EW-AZ 81/911-2-0987/2            |                 |                      |              | 09033-0 IN33E | Objekt   |     |
| Baubescheid                       | 01004       | VI-4681-1956                     | 03.09.1957      |                      |              | 00034-0 IN34  | Objekt   |     |
| Kollaudierungsb                   | 01003       | VI-7545-1961                     | 04.10.1963      |                      |              | 00034-0 IN34  | Objekt   |     |
| Kollaudierungsb                   | 01313       | VI-7300/7-1977                   | 24.02.1977      |                      |              | 00055-0 IN55  | Objekt   | l,  |
|                                   |             | III.                             |                 | 3.0                  |              |               |          | F   |
| Anzahl Datensät                   | ze: 2473    |                                  | Zuletzt ak      | tualisiert: 20.06.20 | 018 09:04:20 |               |          |     |
|                                   | 1           |                                  | 10 -            | 1                    |              |               |          | 1   |

Abbildung 2 - Bescheidliste

Mithilfe der Such- und der Filterleisten können Sie die Liste einschränken. Außerdem können Sie in den Suchkriterien durch Setzen des Häkchens *auch inaktive Objekte anzeigen*. Des Weiteren ist es möglich die *Liste automatisch* zu *laden*. Sollten Sie die Checkboxen nicht sehen, ist es unter Umständen nötig, die Suchkriterien durch Klick auf den blauen Balken ein- bzw. auszublenden.

Über die Schaltflächen im unteren Bereich können Sie *neue* Bescheide oder Termine anlegen, die *Details* von bestehenden Bescheiden bzw. Terminen öffnen oder diese *löschen*. Mit Klick auf *aktu-alisieren* werden die Datensätze aktualisiert und über *Dokumente* haben Sie Zugriff auf das DMS und die Serienbriefvorlagen.

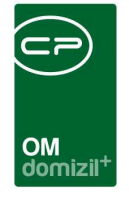

Es ist des Weiteren möglich, einen Termin oder Bescheid aus einem Event heraus zu erstellen. Dabei werden sämtliche Daten aus dem Event in den Termin übernommen.

# 3. Detaildialoge

## Bescheiddetails

| Bescheid < <nhtteststand>&gt;</nhtteststand> |                                  |                                |                       |
|----------------------------------------------|----------------------------------|--------------------------------|-----------------------|
| Bescheid                                     |                                  |                                | NHT                   |
| Allgemein Rechnungen von Aufträgen           |                                  |                                |                       |
| Bescheid                                     |                                  |                                |                       |
| Nummer                                       | Externe Bescheidnummer.          | 123456789                      | 🥅 zu erledigen        |
| ArtLuftfahrtbehördenbescheid                 | <ul> <li>Ablauf Datum</li> </ul> | 30.04.2019                     | erledigt am           |
| Bezeichnung                                  | Erinnerungstermin                | 27.04.2019 🔜 🔯                 | erledigt durch.       |
| Ausstellungsdatum. 25.04.2019 📷              | Datum der Fertigstellung         | 28.04.2019 🔜 🔯 🎯               | Acreht Neme New Lints |
| Güitig ab                                    |                                  |                                | O Auffrag             |
| Zuordnungen                                  |                                  |                                |                       |
| Objekt                                       |                                  | Zuständige über Funktion       | M                     |
| Gebäudeteil 1                                |                                  | €                              |                       |
| Stiegenhaus2                                 |                                  |                                |                       |
| Einheit                                      |                                  |                                |                       |
| GrundstückV                                  |                                  | Zuständige über Funktion       |                       |
| Projekt 342 - 04607                          |                                  | Zuständige über Funktion       |                       |
| Kreditor                                     |                                  |                                |                       |
| Rechtssache                                  |                                  | →                              |                       |
| Anmerkung                                    |                                  |                                |                       |
| lorem ipsum und so weiter.                   |                                  |                                | T F                   |
| Erfasst am 25.04.2019 14:17:06 Erfasst v     | on CPAWED letzte Ä               | nderun 25.04.2019 14:17:06 Ben | utzer CPAWED          |
| 🔁 Neu 📄 🧮 Löschen 🛛 🚰 Bokur                  | nente                            |                                |                       |

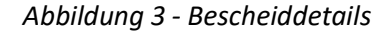

Im Detaildialog finden Sie alle wichtigen Angaben zu einem Bescheid. Die *Nummer* wird automatisch vom System vergeben. Wollen Sie selbst eine Bescheidnummer vergeben, können Sie diese im Feld *externe Bescheidnummer* eingeben. Wählen Sie die *Art* und geben Sie eine *Bezeichnung* und weitere *Anmerkungen* ein. Außerdem können Sie fünf Daten erfassen: das *Ablaufdatum*, das *Ausstellungsdatum*, ein *gültig ab* Datum, einen *Erinnerungstermin* (diesen können Sie über die

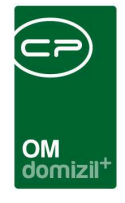

Schaltfläche 💼 in das Erinnerungsmodul übertragen und von dort Outlooktermine und Erinnerungen erstellen (siehe Benutzerhandbuch Erinnerungen)) und das *Datum der Fertigstellung*.

Ist der Bescheid *zu erledigen*, können Sie dies in der entsprechenden Checkbox markieren und eintragen, wann und durch wen die Sache erledigt wurde.

Schließlich können Sie den Bescheid mit einer *Einheit*, einem *Stiegenhaus*, *Gebäudeteil*, *Objekt*, *Grundstück*, *Projekt* oder *Kreditor* verknüpfen. Rechts davon können Sie *Zuständige* aus den Funktionsträgern des zugeordneten Objekts, Grundstücks oder Projekts auswählen.

Über die Schaltflächen im unteren Bereich können Sie einen *neuen* Bescheid anlegen (Achtung, eventuell gemachte Änderungen am geöffneten Bescheid gehen dabei verloren!) oder den geöffneten Bescheid *löschen*. Mit Klick auf *Dokumente* haben Sie Zugriff auf das DMS und die Serienbriefvorlagen.

### Termindetails

| ⊇ Termin ≪TIGTeststand≫                                              |                                                                                                    |     |
|----------------------------------------------------------------------|----------------------------------------------------------------------------------------------------|-----|
| Termin                                                               |                                                                                                    | TRG |
| Termin           Nummer                                              | Externe Nummer                                                                                                    |     |
| Zuordnungen Objekt Projekt Kreditor                                  | Image: Image: |     |
| Anmerkung<br>Einreichung Baubehörde für August mit Arch. vereinbart. |                                                                                                    |     |
| ۲<br>Erfasst am 24.05.2011 17:11:28 Erfasst von                      | schallenmueller letzte Änderun 20.06.2018 09:20:54 Benutzer CPAWED                                                                                                    | ,   |
| 🛨 Neu 📄 Löschen 🔠 Dokumente                                          |                                                                                                    |     |

Abbildung 4 - Termindetails

|       |       |       |       |       |       |       | 10   | 10 | 101 | 111 | 111 | 100 | 10 |     |   | <br> | <br> | <br> |  |   |
|-------|-------|-------|-------|-------|-------|-------|------|----|-----|-----|-----|-----|----|-----|---|------|------|------|--|---|
| -     | 1     | 11    | 1 1   | . 1   |       | 1.77  |      |    |     |     |     |     |    | L C |   |      |      |      |  | ~ |
| 3enut | zerha | andbi | uch F | sesch | end u | ind 1 | ermi | n  |     |     |     |     |    |     | ) |      |      |      |  | E |
|       |       |       |       |       |       |       |      |    |     |     |     |     |    |     |   |      |      |      |  |   |
|       |       |       |       |       |       |       |      | 10 | 10  | 10  | 10  | 10  |    |     |   |      |      |      |  |   |

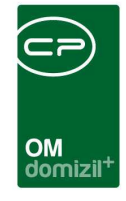

Der Detaildialog des Termins ähnelt dem des Bescheids. Die *Nummer* wird automatisch vergeben. Wollen Sie selbst eine Nummer vergeben, können Sie diese im Feld *externe Nummer* eingeben. Wählen Sie die *Art* und geben Sie eine *Bezeichnung* und weitere *Anmerkungen* ein. Außerdem können Sie das *Datum* des Termins erfassen und über die Schaltfläche 💽 in das Erinnerungsmodul übertragen. Von dort aus können Sie Outlooktermine und Erinnerungen erstellen (siehe Benutzerhandbuch Erinnerungen). Ggf. können Sie auch ein *gültig ab*-Datum erfassen. Ist der Termin *zu erledigen*, können Sie dies in der entsprechenden Checkbox markieren und eintragen, wann und durch wen die Sache erledigt wurde.

Schließlich können Sie den Termin mit einem *Objekt, Grundstück, Projekt* oder *Kreditor* verknüpfen. Rechts davon können Sie *Zuständige* aus den Funktionsträgern des zugeordneten Objekts, Grundstücks oder Projekts auswählen.

Über die Schaltflächen im unteren Bereich können Sie einen *neuen* Termin anlegen (Achtung, eventuell gemachte Änderungen am geöffneten Bescheid gehen dabei verloren!) oder den geöffneten Bescheid *löschen*. Mit Klick auf *Dokumente* haben Sie Zugriff auf das DMS und die Serienbriefvorlagen.

### Benutzerhandbuch Bescheid und Termin

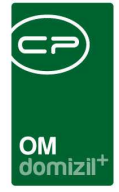

# 4. Berichte

Alle im Folgenden beschriebenen Berichte finden Sie über das Hauptmenü des Objektmanagements im Bereich Rechts- und Vertragswesen – Ausdrucke.

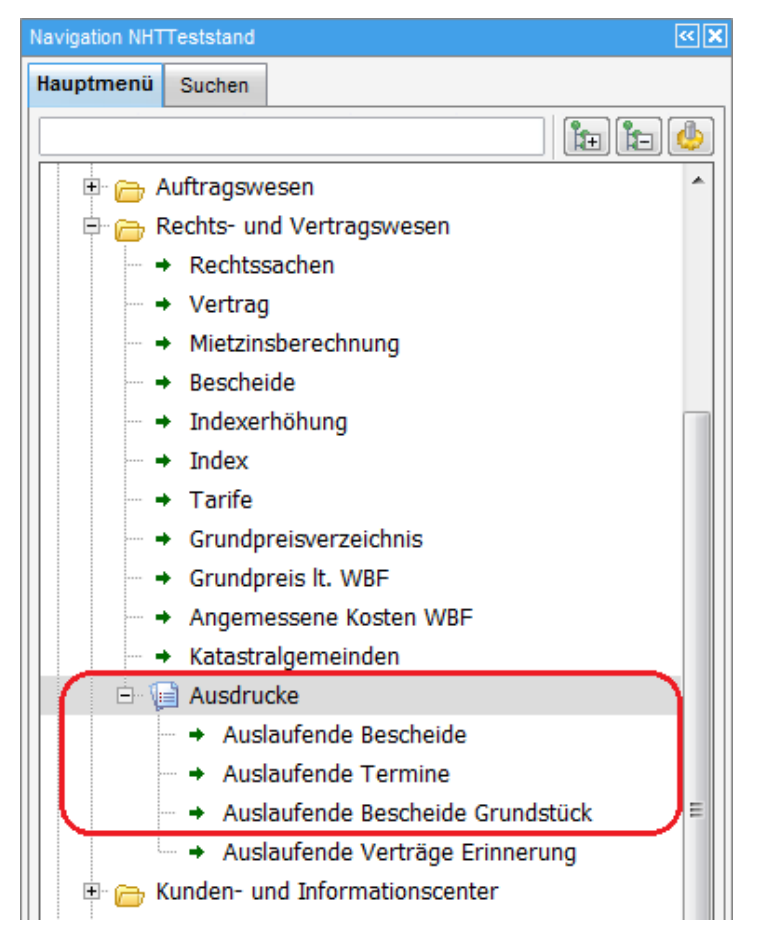

Abbildung 5 - Berichte im Hauptmenü des d+ OM

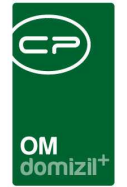

## Auslaufende Bescheide und Termine

| 1. Wählen<br>die                                            | ufende Bescheide<br>n Sie                                                                            |                                           |                                                                                                    |
|-------------------------------------------------------------|----------------------------------------------------------------------------------------------------|-------------------------------------------|----------------------------------------------------------------------------------------------------|
| age                                                         |                                                                                                    |                                           | - 🖪 🗐                                                                                                    |
| Einschränkung nach Art                                      |                                                                                                    |                                           | Einschränkung nach Objekt                                                                                                    |
| Auswahl Art                                                 |                                                                                                    |                                           | Objekt von                                                                                                    |
| Bauhaschaid                                                 |                                                                                                    | Contra-<br>Toring (                       |                                                                                                    |
| Baubescheid                                                 | Änderung                                                                                             |                                           | Objekt bis 16                                                                                                    |
| Bauphysikalisr                                              | ches Gutachten                                                                                       | E                                         |                                                                                                    |
| Bescheid Feur                                               | erpolizei                                                                                            |                                           | Einschränkung nach Ablaufdatum                                                                                                    |
| Einheitswertbe                                              | escheid                                                                                              |                                           | Datum yon 20.06.2018                                                                                                    |
| Grundsteuerbe                                               | escheid                                                                                              |                                           | 20.00.2010                                                                                                    |
| Kollaudierunos                                              | sbescheid                                                                                            |                                           | Datum bis                                                                                                    |
| Luftfahrtbehör                                              | denbescheid                                                                                          |                                           |                                                                                                    |
| Sonstige Besc                                               | heide                                                                                                |                                           |                                                                                                    |
| Wasserrachte                                                | bescheid                                                                                             |                                           | Einschränkung nach Status                                                                                                    |
| vvasacifecilis.                                             |                                                                                                    | · · · · · · · · · · · · · · · · · · ·     | A second second s |
| Anzahi Datensätze: 10                                       |                                                                                                    | Zuletzt aktualisiart: 20.06.2018.00:30:44 | noch nicht erledigt .                                                                                                    |
| Anzahl Datensätze: 10                                       |                                                                                                    | Zuletzt aktualisiert: 20.06.2018 09:30:44 | noch nicht eriedigt.                                                                                                    |
| Anzahl Datensätze: 10                                       | ktionsträger                                                                                         | Zuletzt aktualisiert: 20.06.2018 09:30:44 | noch nicht erledigt. 🗹<br>Erledigt von 20.06.2018                                                                                                    |
| Anzahl Datensätze: 10                                       | ktionsträger                                                                                         | Zuletzt aktualisiert: 20.06.2018 09:30:44 | noch nicht eriedigt. 💟<br>Eriedigt von 20.06.2018 📊<br>Eriedigt bis 20.06.2018 📊                                                                                                    |
| Anzahl Datensätze: 10<br>Einschränkung nach Funt            | ktionsträger                                                                                         | Zuletzt aktualisiert: 20.06.2018 09:30:44 | noch nicht erledigt 💟<br>Erledigt von 20.06.2018 📖<br>Erledigt bis 20.06.2018 📖                                                                                                    |
| Anzahl Datensätze: 10<br>Einschränkung nach Funt<br>unktion | ktionsträger<br>Vorname                                                                              | Zuletzt aktualisiert: 20.06.2018 09:30:44 | noch nicht erledigt. [V]<br>Erledigt von                                                                                                    |
| Anzahl Datensätze: 10<br>Einschränkung nach Fun<br>unktion  | ktionsträger<br>Vorname<br>Hans                                                                      | Zuletzt aktualisiert: 20.06.2018 09:30:44 | noch nicht erledigt. 7<br>Erledigt von 20.06.2018 1                                                                                                    |
| Anzahl Datensätze: 10<br>Einschränkung nach Funl<br>unktion | ktionsträger<br>Vorname<br>Hans<br>Lisa                                                              | Zuletzt aktualisiert: 20.06.2018 09:30:44 | noch nicht erledigt. [2]<br>Erledigt von 20.06.2018 []<br>Erledigt bis 20.06.2018 []                                                                                                    |
| Anzahl Datensätze: 10<br>Einschränkung nach Funi<br>unktion | ktionsträger<br>Vorname<br>Hans<br>Lisa<br>Lisa                                                      | Zuletzt aktualisiert: 20.06.2018 09:30:44 | noch nicht erledigt. [2]<br>Erledigt von 20.06.2018 []]<br>Erledigt bis 20.06.2018 []]                                                                                                    |
| Anzahl Datensätze: 10<br>Einschränkung nach Funi<br>unktion | ktionsträger<br>Hans<br>Lisa<br>Lisa<br>Lisa                                                         | Zuletzt aktualisiert: 20.06.2018 09:30:44 | noch nicht erledigt. [7]<br>Erledigt von                                                                                                    |
| Anzahl Datensätze: 10<br>Einschränkung nach Funi<br>unktion | ktionsträger<br>Hans<br>Lisa<br>Lisa<br>Lisa<br>Robert                                               | Zuletzt aktualisiert: 20.06.2018 09:30:44 | noch nicht erledigt. [7]<br>Erledigt von 20.06.2018 [11]<br>Erledigt bis 20.06.2018 [11]                                                                                                    |
| Anzahl Datensätze: 10<br>Einschränkung nach Fun<br>unktion  | ktionsträger<br>Hans<br>Lisa<br>Lisa<br>Lisa<br>Barbara                                              | Zuletzt aktualisiert: 20.06.2018 09:30:44 | noch nicht erledigt. [2]<br>Erledigt von                                                                                                    |
| Anzahl Datensätze: 10<br>Einschränkung nach Fun<br>unktion  | ktionsträger<br>Hans<br>Lisa<br>Lisa<br>Lisa<br>Robert<br>Barbara<br>Martin                          | Zuletzt aktualisiert: 20.06.2018 09:30:44 | noch nicht erledigt. [V]<br>Erledigt von                                                                                                    |
| Anzahl Datensätze: 10<br>Einschränkung nach Fun<br>Funktion | ktionsträger<br>Hans<br>Lisa<br>Lisa<br>Lisa<br>Barbara<br>Martin<br>Lukas                           | Zuletzt aktualisiert: 20.06.2018 09:30:44 | noch nicht erledigt. [V]<br>Erledigt von                                                                                                    |
| Anzahl Datensätze: 10<br>Einschränkung nach Fun<br>unktion  | ktionsträger<br>Hans<br>Lisa<br>Lisa<br>Lisa<br>Lisa<br>Barbara<br>Martin<br>Lukas<br>Lukas          | Zuletzt aktualisiert: 20.06.2018 09:30:44 | noch nicht erledigt. 7                                                                                                    |
| Anzahi Datensätze: 10<br>Einschränkung nach Fun<br>unktion  | ktionsträger<br>Hans<br>Lisa<br>Lisa<br>Lisa<br>Lisa<br>Barbara<br>Martin<br>Lukas<br>Lukas<br>Lukas | Zuletzt aktualisiert: 20.06.2018 09:30:44 | noch nicht erledigt. [V]<br>Erledigt von 20.06.2018 [m]<br>Erledigt bis 20.06.2018 [m]                                                                                                    |
| Anzahi Datensätze: 10<br>Einschränkung nach Fun<br>unktion  | ktionsträger<br>Hans<br>Lisa<br>Lisa<br>Lisa<br>Lisa<br>Lisa<br>Lisa<br>Lisa<br>Lis                  | Zuletzt aktualisiert: 20.06.2018 09:30:44 | noch nicht erledigt. [V]<br>Erledigt von 20.06.2018 [m]<br>Erledigt bis 20.06.2018 [m]                                                                                                    |

Abbildung 6 - Parameterdialog auslaufende Bescheide bzw. Termine

Für diese beiden Berichte wird der gleiche Parameterdialog verwendet, wobei der Bericht jeweils Bescheide oder eben Termine auflistet. Es folgen die Einschränkungsmöglichkeiten im Einzelnen. Um diese zu verwenden, haken Sie sie zunächst an.

- Einschränkung nach Art: Wählen Sie hier durch Setzen eines grünen Häkchens in der Spalte Auswahl die gewünschten Arten von Bescheiden und Terminen, die im Bericht aufgeführt werden sollen.
- Funktionsträgereinschränkung: Um auf einen Funktionsträger (also z.B. den Hausverwalter) einzuschränken, aktivieren Sie die Einschränkung zunächst durch Setzen des Häkchens und

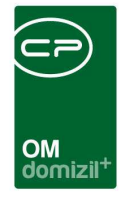

wählen Sie dann die Funktion aus. Danach werden alle im System vorhandenen Träger dieser Funktion angezeigt und Sie können diese als Einschränkung aktivieren (grüner Haken) oder deaktivieren (rotes Kreuz).

- Einschränkung nach Objekt: Hier können Sie auf bestimmte Objekte einschränken.
- Einschränkung nach Ablaufdatum: In diesem Bereich können Sie auf ein bestimmtes Ablaufdatum einschränken.
- Einschränkung nach Status: In diesem Bereich können Sie auf erledigte Bescheide bzw. Termine einschränken.
- Einschränkung nach Ersteller: Hier können Sie auf einen bestimmten Ersteller einschränken. Diese Einschränkung ist nur für Termine verfügbar.

Haben Sie alle Einstellungen getroffen, haben Sie mehrere Möglichkeiten zur Weiterverarbeitung. Über die Schaltflächen in der Fußzeile können Sie den Bericht direkt *drucken*, in der *Vorschau* ansehen oder als *PDF*-Datei ausgeben. In der Vorschau haben Sie neben dem Drucken und speichern in verschiedenen Formaten auch noch die Möglichkeit, den Bericht per E-Mail zu versenden oder im DMS abzulegen.

### Auslaufende Bescheide Grundstück

Dieser Bericht listet alle auslaufenden Bescheide auf, die mit einem Grundstück verknüpft sind und deren Ablaufdatum leer ist oder vor dem d+ OM Arbeitsdatum liegt. Es gibt keinen Parameterdialog.

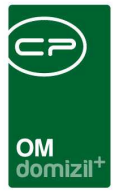

# 5. Konfiguration

### Berechtigungen

### Bescheide

#### 165103 Bescheid Liste (Hauptmenü, Objektmenü)

Mit der Berechtigung kann der Benutzer die Bescheidliste einsehen.

#### 165100 Bescheid Neu (Objektmenü)

Mit dieser Berechtigung darf der Nutzer neue Bescheide anlegen. Ohne diese Berechtigung ist der Button 'Neu' in der Bescheidliste und den Bescheiddetails nicht aktiv.

#### 165101 Bescheid Bearbeiten

Mit dieser Berechtigung darf der Nutzer Bescheide bearbeiten. Ohne diese Berechtigung kann er die Bescheiddetails zwar öffnen, aber die Buttons 'Speichern' und 'Speichern und Schließen' in den Bescheiddetails sind nicht aktiv. Änderungen können also nicht gespeichert werden.

#### 165102 Bescheid Löschen

Mit dieser Berechtigung darf der Nutzer Bescheide löschen. Ohne diese Berechtigung ist der Button 'Löschen' in der Bescheidliste und den Bescheiddetails nicht aktiv.

### Termine

#### 315103 Termin Liste (Hauptmenü, Objektmenü)

Mit dieser Berechtigung kann der Benutzer die Terminliste einsehen.

#### 315100 Termin Neu (Objektmenü)

Mit dieser Berechtigung darf der Nutzer neue Termine anlegen. Ohne diese Berechtigung ist der Button 'Neu' in der Terminliste und den Termindetails nicht aktiv.

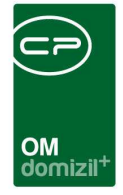

#### 315101 Termin Bearbeiten

Mit dieser Berechtigung darf der Nutzer Termine bearbeiten. Ohne diese Berechtigung kann er die Termindetails zwar öffnen, aber die Buttons 'Speichern' und 'Speichern und Schließen' in den Termindetails sind nicht aktiv. Änderungen können also nicht gespeichert werden.

#### 315102 Termin Löschen

Mit dieser Berechtigung darf der Nutzer Termine löschen. Ohne diese Berechtigung ist der Button 'Löschen' in der Terminliste und den Termindetails nicht aktiv.

#### Berichte

#### 270270 Auslaufende Bescheide (Hauptmenü)

Mit dieser Berechtigung kann der Nutzer den Bericht Auslaufende Bescheide aufrufen (und den Parameterdialog im Vorfeld).

#### 270271 Auslaufende Bescheide Grundstück (Hauptmenü)

Mit dieser Berechtigung kann der Nutzer den Bericht Auslaufende Bescheide Grundstück aufrufen (und den Parameterdialog im Vorfeld).

#### 270274 Auslaufende Termine (Hauptmenü)

Mit dieser Berechtigung kann der Nutzer den Bericht Auslaufende Bescheide aufrufen (und den Parameterdialog im Vorfeld).

### Globale Variablen und Konfigurationstabellen

Die Bescheide und Termine werden nicht über Variablen und Konfigurationstabellen gesteuert.

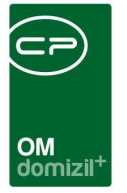

# Abbildungsverzeichnis

| Abbildung 1 - Termine und Bescheide im Hauptmenü des d+ OM       | 2 |
|------------------------------------------------------------------|---|
| Abbildung 2 - Bescheidliste                                      | 3 |
| Abbildung 3 - Bescheiddetails                                    | 4 |
| Abbildung 4 - Termindetails                                      | 5 |
| Abbildung 5 - Berichte im Hauptmenü des d+ OM                    | 7 |
| Abbildung 6 - Parameterdialog auslaufende Bescheide bzw. Termine | 8 |